# Opsætning af fraværssaldi

Visma Enterprise 30.01.2024

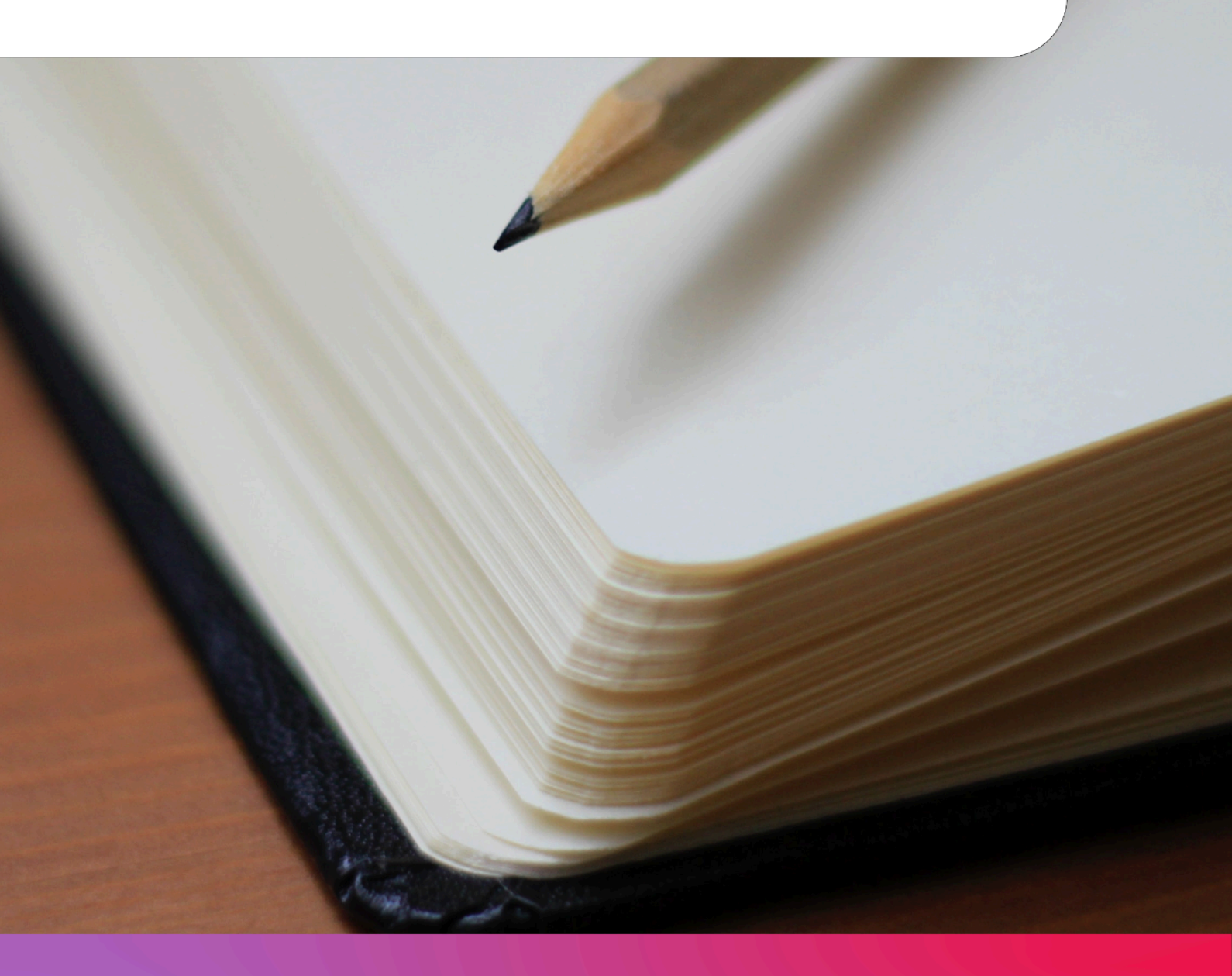

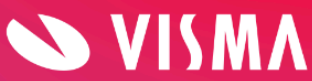

# Indholdsfortegnelse

| Indledning                             | 3  |
|----------------------------------------|----|
| Medarbejder fravær                     | 4  |
| Opsætning af fraværssaldi              | 6  |
| Sådan opretter du dine saldi           | 6  |
| Vis saldo detaljer                     | 10 |
| Fraværssaldi fra Visma Løn             | 11 |
| Afspadsering                           | 11 |
| Aftalefridage                          | 11 |
| Aftalefritimer                         | 11 |
| Feriedage - ferieår                    | 12 |
| Ferietimer - ferieår                   | 12 |
| Feriedage - kalenderår (gl. Ferielov)  | 13 |
| Ferietimer - kalenderår (gl. Ferielov) | 13 |
| Feriedage på forskud - ferieår         | 13 |
| Ferietimer på forskud - ferieår        | 14 |
| Særlige dage                           | 14 |
| Særlige timer                          | 14 |
| Ferie fra tidl. Arbejdsgiver uden løn  | 15 |
| Tildeling af ferie med løn (elever)    | 15 |
| Feriefridage                           | 16 |
| Feriefritimer                          | 16 |
| Omsorgsdage                            | 17 |
| Omsorgstimer                           | 17 |
| Fraværssaldi fra Visma Løn - Finans    | 18 |
| Aftalefridage/timer                    | 18 |
| Feriedage - ferieår                    | 18 |
| Ferietimer - ferieår                   | 18 |
| Feriedage - kalenderår (gl. Ferielov)  | 18 |
| Ferietimer - kalenderår (gl. Ferielov) | 19 |
| Feriedage på forskud - ferieår         | 19 |
| Ferietimer på forskud - ferieår        | 19 |
| Ferie fra tidl. Arbejdsgiver uden løn  | 20 |
| Tildeling af ferie med løn (elever)    | 20 |
| Omsorgsdage                            | 20 |
| Omsorgstimer                           | 21 |
| Fleks/Afspadsering                     | 21 |
| Timebank                               | 22 |
| Afspadsering                           | 22 |

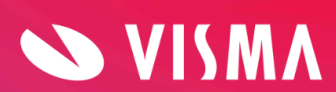

| 6. ferieuge - dage                    | 22 |
|---------------------------------------|----|
| 6. ferieuge - timer                   | 23 |
| Seniordage                            | 23 |
| Seniortimer                           | 24 |
| Chefdage                              | 24 |
| Konsulentdage                         | 25 |
| Ekstra feriedage                      | 25 |
| Særlige dage                          | 25 |
| Særlige timer                         | 26 |
| Rapporten 'Fraværssaldi organisation' | 26 |

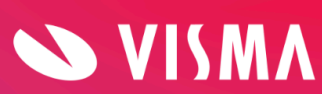

# Indledning

Medarbejderen kan via My Visma app eller via online adgang få vist restsaldo på f.eks. feriedage, særlige dage, feriefridage, omsorgsdage, timebank, afspadsering mm. Det er muligt for administrator selv at definere hvilke saldi, der vises for medarbejderen. Der kan højst vises 10 forskellige saldi.

Denne vejledning beskriver, hvordan du definerer de forskellige saldi, samt hvor saldi bliver vist.

# Medarbejder fravær

Dette skærmbillede viser online, hvad medarbejderen har registreret i fravær samt restsaldi (til gode). Skærmbillede findes i menuen Medarbejder, Fravær:

| Fra 27-08-2019            | Til<br>27-08-2021 | Frava<br>Alle | ærstype<br>•  |          | Til gode          |              |
|---------------------------|-------------------|---------------|---------------|----------|-------------------|--------------|
| Simuler fremtidig ferieop | tjening ?         |               |               |          | 25 5<br>DAYS DAYS |              |
| Indtil                    | BER               |               |               |          | FERIE FERIEFRI    |              |
| FRAVÆRSTYPE               | STARTDATO         | SLUTDATO      | FRAVÆRS ANTAL | STATUS   | BEMÆRKNINGER      | + NY         |
| Afholdt ferie             | 03-08-2020        | 05-08-2020    | 3 dag(e)      | Godkendt |                   | 2 RET 🗊 SLET |
| Afholdt ferie             | 06-04-2020        | 10-04-2020    | 4.5 dag(e)    | Godkendt |                   | 🖉 RET 🗊 SLET |
| Sygdom med løn §56        | 03-03-2020        | 03-03-2020    | 1 dag(e)      | Afvist   |                   | 🖉 RET 📋 SLET |

Øverst i skærmbilledet er filter til valg af periode og fraværsstype. Angiv datointerval eller fraværstype, hvorefter relevante registreringer vises.

# Til gode

Fraværssaldi vises i form af cirkler i øverste højre hjørne. Her kan du f.eks. se, hvor mange feriedage og feriefridage medarbejderen har til gode. Antal cirkler og indholdet af disse er brugerdefinerede.

Ved klik på boblerne med saldi vises yderligere bobler indeholdende de lønartstyper, som en saldo består af. Teksten under disse bobler kommer fra teksten ud for den enkelte lønartstype (se opsætning af fraværssaldi).

Boblen med teksten 'Ikke lønbehandlet' viser registreringer, der endnu ikke er lønbehandlet - f.eks. feriedage, der er registreret i en tidligere eller en fremtidig lønperiode. I forbindelse med registreringen er dagene allerede fratrukket feriesaldoen,

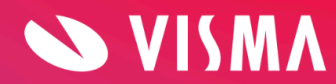

men systemet vil først i forbindelse med lønkørslen fratrække dagene den korrekte lønartstype. Dvs. på registreringstidspunktet ved systemet ikke, om der er tale om afholdelse af gammel ferie, samtidighedsferie, ferie på forskud eller andet. Når et nyt ferieår starter pr. 1. september afspejles dette i under-boblerne 'Feriedage tidligere år' og 'Feriedage indeværende år'.

# Simuler fremtidig ferieoptjening

Her kan man skrive en dato og få beregnet hvor mange lovpligtige feriedage (2,08) eller timer (15,41), man kan afholde på en given dato. Der tages **ikke** forbehold for planlagt eller afholdt ferie eller deltidsansættelse.

# Oversigten med registreret fravær

Her vises fraværsregistreringer oprettet af medarbejderen, administrator eller fravær indlæst i Visma Løn.

Følgende kolonner vises ikke i oversigten, men kan ses ved at klikke på Ret eller Vis:

- Kalenderdage
- Projektnummer
- Sats
- Afvis kommentar

Brugere **uden** adgang til Ret og Slet kan benytte Vis, hvorved fraværsregistreringer åbnes i et pop-up vinduet.

Brugere **med** adgang til Ret og Slet skal benytte Ret for at åbnes fraværsregistreringer, og kan dermed se ønskede detaljer.

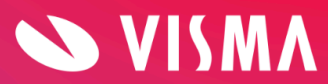

# Opsætning af fraværssaldi

Visma har oprettet Ferie og Feriefri/Omsorgsdage som en standardopsætning. Hvis disse ikke passer til jeres behov, kan I selv ændre opsætningen eller fjerne/tilføje flere kategorier. Oplysningerne vises på medarbejderens fraværsskærmbillede og i My Visma appen.

**Bemærk**, hvis du under Indstillinger i menupunktet Fraværssaldi ændrer teksten på en lønartstype, kan der gå op til 15 minutter, før ændringen slår igennem på fraværssiden.

# Sådan opretter du dine saldi

- 1. Klik på Indstilling og Fraværssaldi
- 2. Klik på 'Ny kategori'
- 3. Udfyld felterne:

#### Tekst

Navngiv kategorien - teksten vil blive vist under cirklen med medarbejderens fraværssaldi

# App ikon tekst

Vælg teksten fra nedtrækslisten. Vælges der ikke en tekst, vil der i appen blive vist et ikon med '?'.

Hvis ikke typen findes, skal den oprettes:

- Klik på Indstilling og Opslagskoder
- Vælg 390 Fraværssaldi type
- Her ses de saldi typer der er oprettet. Opret dine egne
- Klik på Ny
- Angiv Kode f.eks. '3', Nummer = 0 og Tekst 'Afspadsering' og den engelske tekst
- Klik på Gem

#### Enheder

Vælg enhed (timer eller dage) fra nedtrækslisten.

#### Minimum/Maksimum

Du kan vælge mellem fire grænseværdier på de valgte fraværssaldi:

- Minimum
- Advarsel, min.
- Advarsel, maks.
- Maximum

Formålet er, at medarbejdernes registreringer ikke må overskride de foruddefinerede grænseværdier, og at der evt. kommer en advarsel, når en

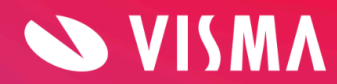

registrering nærmer sig en grænseværdi. En registrering kan ikke gemmes, hvis den medfører overskridelse af minimum eller maksimum værdi. Hvis registreringen udløser en advarsel, kan registreringen derimod godt gemmes. Advarsler vises ikke i appen.

Grænseværdier til brug for fraværsregistreringer og lønregistreringer opsættes under Indstillinger, Fraværssaldi men i to forskellige skærmbilleder:

#### FRAVÆR

Grænseværdier for afholdelse af fravær opsættes på de respektive kategorier, som f.eks. her på Timebank:

| Ny kategori                                           |                               |                        |                 |
|-------------------------------------------------------|-------------------------------|------------------------|-----------------|
| - Tekst *                                             |                               |                        |                 |
| Timebank                                              |                               |                        |                 |
|                                                       |                               |                        |                 |
| App ikon tekst                                        |                               |                        | -               |
|                                                       |                               |                        |                 |
| - Enheder *                                           |                               |                        |                 |
| Timer                                                 |                               |                        | •               |
|                                                       |                               |                        |                 |
| -13                                                   | Advarsel, min.                | Advarsel, maks.<br>460 | Maksimum<br>481 |
|                                                       |                               |                        |                 |
| Fraværskode                                           |                               |                        |                 |
| Udfyld kode og klik på Enter eller Tab                |                               |                        |                 |
| . Okial lateration for felgen de stillingelateration. |                               |                        |                 |
| 3001 🛞 3002 🚫 Udfyld ka                               | de og klik på Enter eller Tab |                        |                 |
|                                                       |                               |                        |                 |
| Hint                                                  |                               |                        |                 |
|                                                       |                               |                        |                 |
| FORTRYD                                               |                               |                        | GEM             |

**OBS!!** Indsætter du '0' i **minimum** værdi på ferie, kan medarbejderne ikke registrere mere ferie end de har optjent og bliver dermed ikke trukket i løn. Til gengæld kan dette også bevirke, at medarbejderne ikke kan registrere ferie ud i fremtiden, da de på registreringstidspunktet ikke har optjent nok ferie til afholdelse i fremtiden.

# LØNREGISTRERINGER

For at opsætte grænseværdier til lønregistreringer skal du i samme skærmbillede vælge 'Vis saldo detaljer'.

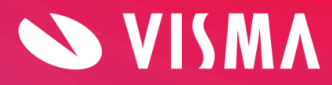

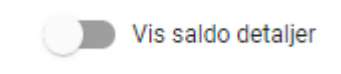

På siden 'Opsætning Fraværssaldi' udfyldes grænseværdier på tilsvarende vis og med markering ud for saldo typen.

| Timebank | -13,00 | 0,00 | 460,00 | 481,00 |
|----------|--------|------|--------|--------|
|          |        |      |        |        |

Denne side skal kun benyttes, hvis medarbejderen ved optjening og/eller afholdelse registrerer via menupunktet Lønregistrering. Derfor skal denne side f.eks. ikke benyttes til opsætning af minimum/maksimum værdier på ferie.

#### Fraværskode

Fraværskode **skal** udfyldes, hvis I har en kategori, hvori der indgår en ferierækkefølge. **MÅ IKKE** udfyldes hvis fraværskoden ikke anvender ferierækkefølge. Klik på Tab.

#### Skjul kategorien for følgende stillingskategorier

Her angives eventuelle stillingskategorier, som ikke skal have vist kategorien på siden Fravær eller i appen.

#### Hint

Skriv her en forklarende tekst på maks. 200 karakterer. Teksten vises når man placerer cursoren på cirklen i Medarbejderfravær. Mouseover!

4. Klik på GEM

|                                      |              |                                        |                                        |                                        | 4/10 kategorier + NY KATEGORI          |
|--------------------------------------|--------------|----------------------------------------|----------------------------------------|----------------------------------------|----------------------------------------|
| Ferie FERIE DAGE                     |              |                                        |                                        |                                        | RET + TILFØJ LØNARTSTYPE               |
| Lonartstype *                        | Periode *    | Freværskode                            | Overført saldo, lønart                 | Optjent, lønart                        | Udbetalt, lønart                       |
|                                      | Ferieår      | Udfyld kode og klik på Enter eller Tab | Udfyld kode og klik på Enter eller Tab | Udfyld kode og klik på Enter eller Tab | Udfyld kode og klik på Enter eller Tab |
| Lonartstype * 1102 Ferie gl. ferielo | Periode *    | Fraværskode                            | Overført saldo, lønart                 | Optjent, lønart                        | Udbetalt, lanart                       |
|                                      | Kalenderår   | Udfyld kode og klik på Enter eller Tab | Udfyld kode og klik på Enter eller Tab | Udfyld kode og klik på Enter eller Tab | Udfyld kode og klik på Enter eller Tab |
| Feriefridage FERIEF                  | RI DAGE      |                                        |                                        |                                        | RET + TILFØJLØNARTSTYPE                |
| Lenartstype *                        | Periode *    | Fiaverskode                            | Overført saldo, Isnart                 | Optjent, lonart                        | Udbetak lonart                         |
| 3800 Feriefri dage                   | Kalenderår   | 60 😵 Udfyld kode og klik på Enter ei   | Udfyld kode og klik på Enter eller Tab | 3800 😵 Udfyld kode og klik på Entei    | 3825 📀 3830 📀 3832 😒                   |
| Feriefritimer FERIEF                 | RI TIMER     |                                        |                                        |                                        | Z RET + TILFØJLØNARTSTYPE ^            |
| Lønartstype *                        | Periode*     | Fraværskode                            | Overført saldo, lønart                 | Optjent, lønart                        | Udbetalt, Ionart                       |
| 3801 Feriefritimer                   | Kalenderår 👻 | 61 🗴 Udfyld kode og klik på Enter ei   | Udfyld kode og klik på Enter eller Tab | 3801 🚫 Udfyld kode og klik på Enter    |                                        |

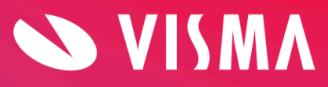

# Tilføj lønartstype, fraværskode og lønarter

Herefter oprettes en eller flere lønartstyper, der skal definere den pågældende fraværsaldo. Du kan i denne vejledning se eksempler på opsætning af de saldi typer der findes i lønsystemet.

- 1. Klik på 'Tilføj lønartstype'
- 2. Udfyld felterne således:

# Lønartstype

Skriv lønartstypenummer **og** tekst (eks. '4635 Forskudsferie') Teksten bliver vist under 'boblerne' på siden Fravær og i rapporten 'Fraværssaldi, Organisation'.

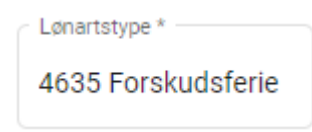

I Visma Løn kan du se de lønartstyper, I anvender. I rapporten 'Afstemningsliste (lønperioden)', i csv-format. Rapporten findes under Lønadministration/Udskrifter fra lønkørsel.

# Periode

Vælg afviklingsperiode i form af Kalenderår eller Ferieår i nedtrækslisten.

#### Fraværskode

Angiv fraværskode(r) (**MÅ IKKE** udfyldes, hvis du har oprettet fraværskode i 'Kategorien') - klik på Enter eller Tab.

# Overført saldo, lønart

Angiv den variable lønart der bruges til overførsel af saldi fra sidste år - klik på Enter eller Tab.

# Lønart optjent

Angiv de variable lønarter til optjening (én eller flere lønarter) - klik på Enter eller Tab.

#### Lønart udbetalt

Angiv de variable lønarter til udbetaling/afholdelse (én eller flere lønarter) - klik på Enter eller Tab.

# Ret eller slet Fraværssaldi

De oprettede kategorier kan efterfølgende redigeres eller slettes.

- Du kan rette/slette en kategori ved at klikke på Ret.
- En lønartstype redigerer du ved at rette direkte i felterne ændringerne gemmes med det samme.
- Vil du slette en lønartstyper benytter du ikonet Slet.
- Du kan 'åbne/lukke' visning af lønartstyperne under de enkelte kategorier. Det gør du ved at klikke på kategori-linjen eller bruge den lille pil yderst til højre.
- Du kan ændre rækkefølgen på kategorierne, hvilket medfører at rækkefølgen af

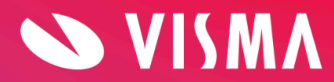

saldovisningen i skærmbilledet Fravær også ændres. Du ændrer rækkefølgen ved at placere cursoren (der vises en lukket hånd) på de tre striber yderst til venstre på linjen - flyt nu linjen op eller ned efter behov.

# Vis saldo detaljer

Funktionen

Vis saldo detaljer

ses følgende steder:

- Medarbejder Fravær
- Rapporten 'Fraværssaldi organisation'
- Indstillinger -> Fraværssaldi

Knappen bruges til at få vist saldodetaljer, bortset fra i kategorien ferie. Forudsætning for at få vist detaljerne er, at saldovisning også er opsat under Indstillinger -> Fraværssaldi i det skærmbillede der fremkommer, når man klikke på 'Vis saldo detaljer'.

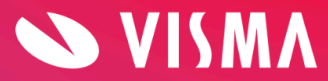

# Fraværssaldi fra Visma Løn

### Afspadsering

**Lønartstype** 1400

**Periode** Kalenderår

**Fraværskode** 52 - Skal være oprettet i Visma Løn på den pågældende stillingskategori

# Overført saldo, lønart

313 - Overfører afspadseringstimer

#### Lønart optjent

1400+1401+1402+1403+1404+41404+41405+1408 - klik på Enter/Tab mellem hver lønart

#### Lønart udbetalt

11404+1405+1410+1411+1412+1415+1418+1419+1420+1427+11427+41427+1428+11428 +1429 - klik på Enter/Tab mellem hver lønart

# Aftalefridage

**Lønartstype** 3400

**Periode** Kalenderår

**Fraværskode** 44 - Skal være oprettet i Visma Løn på den pågældende stillingskategori

**Overført saldo, lønart** 316 - Overfører aftalefridage

Lønart optjent 3400

Lønart udbetalt 3410

Aftalefritimer

**Lønartstype** 3401

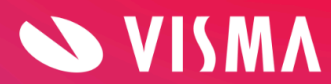

**Periode** Kalenderår

# Fraværskode

45 - Skal være oprettet i Visma Løn på den pågældende stillingskategori

#### **Overført saldo, lønart** 317 - Overfører aftalefritimer

Lønart optjent 3401 Lønart udbetalt 3411+3412+3415+3416+3417+3418 - klik på Enter/Tab mellem hver lønart

# Feriedage - **ferieår**

**Lønartstype** 4643

**Periode** Ferieår

Fraværskode

Overført saldo, lønart

Lønart optjent

Lønart udbetalt

# Ferietimer - **ferieår**

**Lønartstype** 4644

**Periode** Ferieår

# Fraværskode

# Overført saldo, lønart

Lønart optjent

Lønart udbetalt

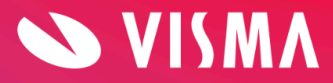

# Feriedage - kalenderår (gl. Ferielov)

**Lønartstype** 1102

**Periode** Kalenderår

Fraværskode

Overført saldo, lønart

Lønart optjent

Lønart udbetalt

# Ferietimer - kalenderår (gl. Ferielov)

**Lønartstype** 1302

**Periode** Kalenderår

Fraværskode

Overført saldo, lønart

Lønart optjent

Lønart udbetalt

# Feriedage på forskud - ferieår

Skal oprettes i samme kategori som ferie, kan IKKE have sin egen bobbel.

**Lønartstype** 4635

**Periode** Ferieår

Fraværskode

Overført saldo, lønart

**Lønart optjent** 4765+4767 - klik på Enter/Tab mellem hver lønart

Lønart udbetalt

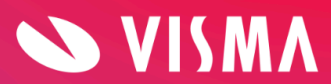

# Ferietimer på forskud - ferieår

Skal oprettes i samme kategori som ferie, kan IKKE have sin egen bobbel.

Lønartstype 4637

**Periode** Ferieår

Fraværskode

Overført saldo, lønart

Lønart optjent 4766

# Lønart udbetalt

# Særlige dage

Skal oprettes i samme kategori som ferie, hvis dagene indgår i den samlede feriesaldo.

Lønartstype 3940

**Periode** Kalenderår

Fraværskode

# Overført saldo, lønart

**Lønart optjent** 3942 + 3943 - klik på Enter/Tab mellem hver lønart

**Lønart udbetalt** 3946 + 3947 - klik på Enter/Tab mellem hver lønart

Særlige dage kan også oprettes i sin egen fraværssaldo - så tilføjes fraværskode 69.

#### Særlige timer

Skal oprettes i samme kategori som ferie, hvis timerne indgår i den samlede feriesaldo.

Lønartstype 3950

**Periode** Kalenderår

Fraværskode

Overført saldo, lønart

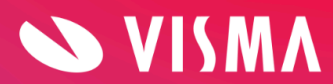

**Lønart optjent** 3942 + 3944 - klik på Enter/Tab mellem hver lønart

**Lønart udbetalt** 3946 + 3948 - klik på Enter/Tab mellem hver lønart

Særlige timer kan også oprettes i sin egen fraværssaldo - så tilføjes fraværskode 69.

Ferie fra tidl. Arbejdsgiver uden løn

Skal oprettes i samme kategori som ferie, kan IKKE have sin egen bobbel.

**Lønartstype** 4952

**Periode** Ferieår

Fraværskode

Overført saldo, lønart

Lønart optjent 4752

Lønart udbetalt

Tildeling af ferie med løn (elever)

Skal oprettes i samme kategori som ferie, kan IKKE have sin egen bobbel.

**Lønartstype** 2112

**Periode** Ferieår

Fraværskode

Overført saldo, lønart

Lønart optjent 521

Lønart udbetalt

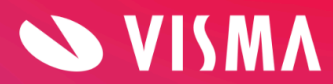

# Feriefridage

Skal oprettes i samme kategori som ferie, hvis feriefridage er en del af din ferierækkefølge. Er feriefridage IKKE en del af din ferierækkefølge kan feriefridage oprettes i sin egen bobbel.

**Lønartstype** 3800

# Periode

Kalenderår

# Fraværskode

60+62 - Skal være oprettet i Visma Løn på den pågældende stillingskategori - klik på Enter/Tab mellem hver fraværskode

#### Overført saldo, lønart

310 - Overfører feriefridage

#### Lønart optjent

3800 - klik på Enter/Tab mellem hver lønart

#### Lønart udbetalt

3825+3830+3832+3833+3834+3836+3838+3847+3848 - klik på Enter/Tab mellem hver lønart

#### Feriefritimer

Skal oprettes i samme kategori som ferie, hvis feriefritimer er en del af din ferierækkefølge. Er feriefritimer IKKE en del af din ferierækkefølge kan feriefritimer oprettes i sin egen bobbel.

#### Lønartstype 3801

**Periode** Kalenderår

#### Fraværskode

61+63 - Skal være oprettet i Visma Løn på den pågældende stillingskategori - klik på Enter/Tab mellem hver fraværskode

# Overført saldo, lønart

311 - Overfører feriefritimer

### Lønart optjent

3801 - klik på Enter/Tab mellem hver lønart

#### Lønart udbetalt

```
3817+3821+33821+3822+33822+3827+3831+3832+3835+3839 - klik på Enter/Tab
mellem hver lønart
```

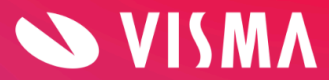

### Omsorgsdage

Lønartstype 3300

Periode

Kalenderår

# Fraværskode

70 - Skal være oprettet i Visma Løn på den pågældende stillingskategori

# Overført saldo, lønart

314 - Overfører omsorgsdage

#### **Lønart optjent** 3300

#### Lønart udbetalt 3310

Omsorgstimer

**Lønartstype** 3301

#### **Periode** Kalenderår

**Fraværskode** 71 - Skal være oprettet i Visma Løn på den pågældende stillingskategori

# Overført saldo, lønart

315 - Overfører omsorgstimer

#### Lønart optjent 3301

**Lønart udbetalt** 3311+3315 - klik på Enter/Tab mellem hver lønart

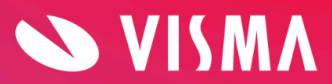

# Fraværssaldi fra Visma Løn - Finans

# Aftalefridage/timer

Kan ikke vises i saldi.

# Feriedage - **ferieår**

**Lønartstype** 4643

**Periode** Ferieår

# Fraværskode

# Overført saldo, lønart

Lønart optjent

# Lønart udbetalt

# Ferietimer - **ferieår**

Lønartstype 4644

#### **Periode** Ferieår

Fraværskode

# Overført saldo, lønart

Lønart optjent

# Lønart udbetalt

# Feriedage - kalenderår (gl. Ferielov)

Lønartstype 1102

**Periode** Kalenderår

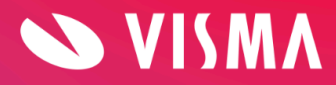

# Fraværskode

Overført saldo, lønart

Lønart optjent

Lønart udbetalt

# Ferietimer - kalenderår (gl. Ferielov)

**Lønartstype** 1302

**Periode** Kalenderår

Fraværskode

Overført saldo, lønart

Lønart optjent

Lønart udbetalt

# Feriedage på forskud - ferieår

Skal oprettes i samme kategori som ferie, kan IKKE have sin egen bobbel.

**Lønartstype** 4635

#### **Periode** Ferieår

.

Fraværskode

Overført saldo, lønart

**Lønart optjent** 4765+4767 - klik på Enter/Tab mellem hver lønart

Lønart udbetalt

Ferietimer på forskud - ferieår

Skal oprettes i samme kategori som ferie, kan IKKE have sin egen bobbel.

**Lønartstype** 4637

Periode

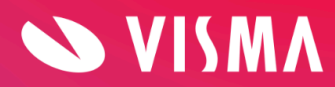

Side 19

Ferieår

# Fraværskode

# Overført saldo, lønart

#### Lønart optjent 4766

#### Lønart udbetalt

# Ferie fra tidl. Arbejdsgiver uden løn

Skal oprettes i samme kategori som ferie, kan IKKE have sin egen bobbel.

**Lønartstype** 4952

#### **Periode** Ferieår

Fraværskode

Overført saldo, lønart

#### Lønart optjent 4752

#### Lønart udbetalt

# Tildeling af ferie med løn (elever)

Skal oprettes i samme kategori som ferie, kan IKKE have sin egen bobbel.

Lønartstype 2112

# **Periode** Ferieår

# Fraværskode

# Overført saldo, lønart

Lønart optjent 521

# Lønart udbetalt

Omsorgsdage Lønartstype

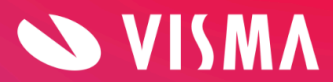

3300

# Periode

Kalenderår

### Fraværskode

60 - Skal være oprettet i Visma Løn på den pågældende stillingskategori

# Overført saldo, lønart

314 - Overfører omsorgsdage

#### Lønart optjent

3300 - klik på Enter/Tab mellem hver lønart

#### Lønart udbetalt

3316+3321 - klik på Enter/Tab mellem hver lønart

# Omsorgstimer

Lønartstype 3320

**Periode** Kalenderår

#### Fraværskode

60 - Skal være oprettet i Visma Løn på den pågældende stillingskategori

#### Overført saldo, lønart

### Lønart optjent

3351+3352 - klik på Enter/Tab mellem hver lønart

#### Lønart udbetalt

3357+3358+3356 - klik på Enter/Tab mellem hver lønart

# Fleks/Afspadsering

Lønartstype 1408

**Periode** Kalenderår

# **Fraværskode** 46 - Skal være oprettet i Visma Løn på den pågældende stillingskategori

#### **Overført saldo, lønart** 404 - Overfører flekstimer (kun hvis fleks ikke overføres via kørselsordre)

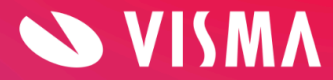

#### Lønart optjent 1990

# Lønart udbetalt

1992+1993+1995 - klik på Enter/Tab mellem hver lønart

# Timebank

**Lønartstype** 7002

Periode

Kalenderår

Fraværskode

47- Skal være oprettet i Visma Løn på den pågældende stillingskategori

# Overført saldo, lønart

**Lønart optjent** Afhænger af jeres individuelle opsætning i Visma Løn Finans

# Lønart udbetalt

Afhænger af jeres individuelle opsætning i Visma Løn Finans

# Afspadsering

**Lønartstype** 1400

**Periode** Kalenderår

Fraværskode 55

**Overført saldo, lønart** 313 - Overfører afspadseringstimer

Lønart optjent 1900+1901+1902

Lønart udbetalt 1915+1920

# 6. ferieuge - dage

Skal oprettes i samme kategori som ferie, kan IKKE have sin egen bobbel.

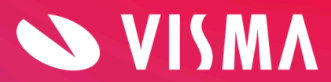

Lønartstype 3810

**Periode** Ferieår

Fraværskode 50

Overført saldo, lønart

Lønart optjent 3800

Lønart udbetalt 3821+3822+3833+3834+3840+3841

# 6. ferieuge - timer

Skal oprettes i samme kategori som ferie, kan IKKE have sin egen bobbel.

**Lønartstype** 3810

**Periode** Ferieår

Fraværskode 50

Overført saldo, lønart

Lønart optjent

Lønart udbetalt 3821+3822

# Seniordage

**Lønartstype** 3855

**Periode** Kalenderår

Fraværskode 58

**Overført saldo, lønart** 320 - Overfører seniordage

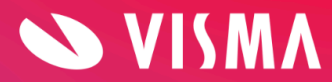

**Lønart optjent** 3856

# Lønart udbetalt

3857+3858+3859

### Seniortimer

**Lønartstype** 3856

**Periode** Kalenderår

Fraværskode 58

**Overført saldo, lønart** 320 - Overfører seniortimer

**Lønart optjent** 3862

Lønart udbetalt 3863+3864+3866

# Chefdage

**Lønartstype** 3865

**Periode** Kalenderår

Fraværskode 52

# Overført saldo, lønart

**Lønart optjent** 3874

**Lønart udbetalt** 3875+3876+3877

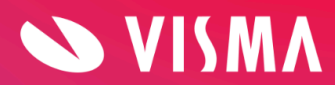

# Konsulentdage

**Lønartstype** 3870

**Periode** Kalenderår

Fraværskode 59

Overført saldo, lønart

Lønart optjent 3881

Lønart udbetalt

3888+3891+3895

Ekstra feriedage

**Lønartstype** 3860

**Periode** Kalenderår

Fraværskode 51

# Overført saldo, lønart

Lønart optjent 3868

Lønart udbetalt 3869+3871+3872

# Særlige dage

Skal oprettes i samme kategori som ferie, hvis dagene indgår i den samlede feriesaldo.

**Lønartstype** 3940

**Periode** Kalenderår

Fraværskode

Overført saldo, lønart

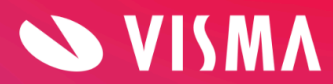

# Lønart optjent

3942 + 3943 - klik på Enter/Tab mellem hver lønart

# Lønart udbetalt

3946 + 3947 - klik på Enter/Tab mellem hver lønart

Særlige dage kan også oprettes i sin egen fraværssaldo - så tilføjes fraværskode 69.

# Særlige timer

Skal oprettes i samme kategori som ferie, hvis timerne indgår i den samlede feriesaldo.

**Lønartstype** 3950

**Periode** Kalenderår

#### Fraværskode

# Overført saldo, lønart

**Lønart optjent** 3942 + 3944 - klik på Enter/Tab mellem hver lønart

#### Lønart udbetalt

3946 + 3948 - klik på Enter/Tab mellem hver lønart

Særlige timer kan også oprettes i sin egen fraværssaldo - så tilføjes fraværskode 69.

# Rapporten 'Fraværssaldi organisation'

Under menuen Rapporter er der for ledere eller administrator mulighed for at vælge menupunktet 'Fraværssaldi organisation'. Her vises et samlet overblik over fraværssaldi på alle medarbejdere.

En leder kan kun se saldi på egne medarbejdere - Administrator kan se på alle.

Sådan hentes saldi:

- 1. Marker den afdelingen, du ønsker at danne udtræk på
- 2. Klik på Søg
- 3. Fravælg eventuelt nogle medarbejdere ved at fjerne markeringer i højre side
- 4. Klik på Opdater saldi

Resultatet vises på skærmen, men kan også eksporteres til Excel.

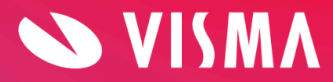

#### Fraværssaldi organisation Vis saldo detaljer SØG OPDATER SALDI ✓ Vælg/fravælg alle 📮 🗌 Dania Holiday A/S [Firma] 🖃 🗹 Administration - 🗸 Administration --- 🔽 1 - Svend Nielsen 🚊 🗌 Administration Holiday 🔤 🔽 5 - Henrik Danielsen 📖 🗌 HR test --- 🔽 18 - Peter Madsen --- 🗌 Bogholderi Holiday .... 🗌 23 - Test arbejdstid 123 ---- 🗌 Lager --- 🔽 90 - Martin Andersen .... 🗌 Løsarbejde Holiday 🔤 🔽 4711 - Katrine Thomsen ---- Produktion - 🗸 4811 - Morten Jensen 🛄 🗌 Salg Holiday 🛄 🔽 9500 - Inger Larsen 🖕 📋 Blåhave A/S [Firma] - C Administration AG2

Øverst i rapporten vises totaler for de valgte medarbejdere, og nedenfor på de enkelte medarbejdere. Der vises:

- Dags dato
- Planlagt
- Rest

| Totaler for valgte medarbejdere |           |          |      |         |
|---------------------------------|-----------|----------|------|---------|
| BETEGNELSE                      | DAGS DATO | PLANLAGT | REST | ENHEDER |
| ➡ Ferie                         | -11       | 0        | -11  | dage    |
| ➡ Feriefri                      | 0         | 0        | 0    | dage    |
| ➡ Afspadsering                  | -3        | 0        | -3   | timer   |

Fraværssaldi for valgte medarbejdere

| 1 - Svend Nielsen |           |          | SE MEDARBEJ | DER ^   |
|-------------------|-----------|----------|-------------|---------|
| BETEGNELSE        | DAGS DATO | PLANLAGT | REST        | ENHEDER |
| + Ferie           | -10       | 0        | -10         | dage    |

Ved klik på 'Se medarbejder' kommer du direkte over i medarbejderens fravær, hvor du kan se detaljer på registreringerne.

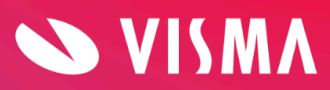